# Managing Your NYCHA Password

**Purpose:** use this document to reset your NYCHA password or Multi-Factor Authentication (MFA) and learn about NYCHA's password policy.

Remember: your NYCHA password is for your email account ending in "@nycha.nyc.gov".

# Need to reset your password?

| lf you                                                     | Open the following in a web browser!<br>OR<br>You can click on the link to automatically open it in<br>a browser | Find More<br>Information |
|------------------------------------------------------------|----------------------------------------------------------------------------------------------------|--------------------------|
| Forgot your password                                       | https://passwordreset.nycha.info                                                                                 | <u>Learn more</u>        |
| Need to reset your<br>password because it<br>expired       | https://passwordreset.nycha.info (recommended)<br>OR<br>Go to <u>https://aka.ms/security-info</u>                | <u>Learn more</u>        |
| Forgot your security questions                             | https://aka.ms/security-info                                                                                     | <u>Learn more</u>        |
| Need to reset your MFA<br>(Multi-Factor<br>Authentication) | https://aka.ms/security-info                                                                                     | <u>Learn more</u>        |
| Need to set up SSPR<br>(Self-Service Password<br>Reset)    | https://aka.ms/ssprsetup                                                                                         | <u>Learn more</u>        |

| Step # | Instructions for Resetting a Forgotten Password                                                                                                    |
|--------|----------------------------------------------------------------------------------------------------|
| Step 1 | Open a web browser and navigate to <a href="https://passwordreset.nycha.info">https://passwordreset.nycha.info</a><br>You will see the page below:                                                                                                    |
|        | Microsoft Get back into your account Who are you? To recover your account, begin by entering your email or username and the characters in the picture or audio below. Email or Username:*                                                                                                    |
|        | Enter the characters in the picture or the words in the audio. *                                                                                                    |
| Step 2 | Enter your NYCHA email address in the textbox under "Email or Username".                                                                                                    |
| Step 3 | Complete the CAPTCHA by entering the characters in the picture in the textbox and click <b>Next</b> .                                                                                                    |
|        | If you need to use the audio CAPTCHA, click on the speaker icon and enter the words spoken in the textbox.                                                                                                    |
|        | Microsoft                                                                                                    |
|        | Get back into your account<br>Why are you having trouble signing in?                                                                                                    |
|        | I forgot my password No worries, we'll help you to reset your password using the security info you registered with us. I know my password, but still can't sign in This might happen because you tried signing in with an incorrect password too many times. If you choose this option, you'll keep your existing password and we'll unlock your account so you can sign in again. Next |
| Step 4 | Then select "I forgot my password" and click <b>Next</b> .                                                                                                    |

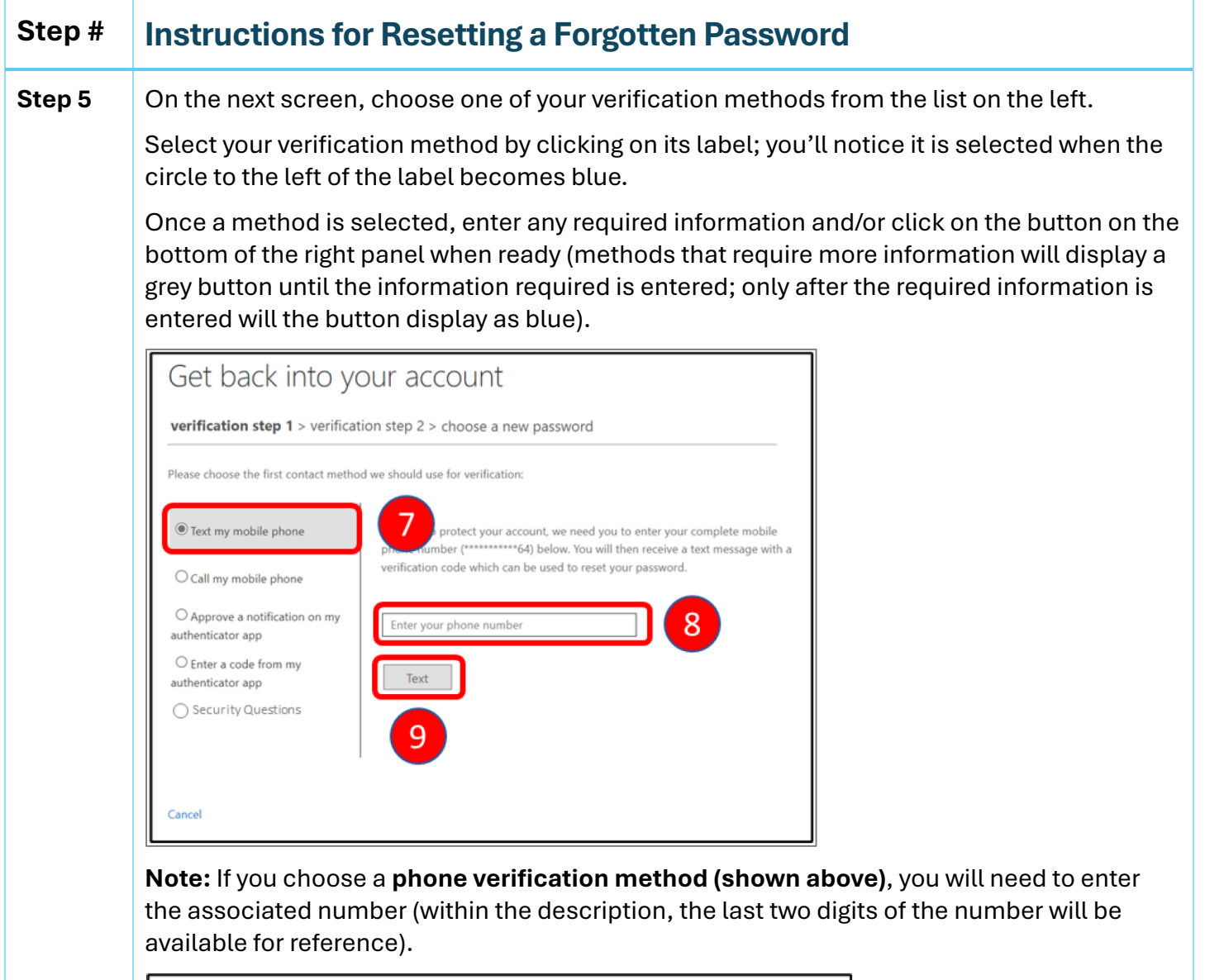

| Get back into your account                                        |                                                                             |
|-------------------------------------------------------------------|-----------------------------------------------------------------------------|
| verification step 1 > verification step 2 > choose a new password |                                                                             |
| Please choose the first contact metho                             | d we should use for verification:                                           |
| • Text my mobile phone                                            | We've sent you a text message containing a verification code to your phone. |
| $\bigcirc$ Call my mobile phone                                   | Enter your verification code                                                |
| O Answer my security questions                                    | Next Try again Contact your administrator                                   |
|                                                                   | 12                                                                          |
|                                                                   |                                                                             |
| Cancel                                                            |                                                                             |

| Step # | Instructions for Resetting a Forgotten Password                                                                                                    |
|--------|----------------------------------------------------------------------------------------------------|
| Step 6 | On the next screen, repeat the process and verify using a second method.                                                                                                    |
|        | Get back into your account                                                                                                    |
|        | verification step 1 $\checkmark$ > verification step 2 > choose a new password                                                                                                    |
|        | Please choose the second contact method we should use for verification:                                                                                                    |
|        | Answer my security questions   What was the name of your first pet?   What was the name of your favorite stuffed animal?   What is your Four-Digit PIN?     Image: Contact your administrator     13 |
| Step 7 | Create a <b>new password</b> .                                                                                                    |
|        | Make sure your password is <b>15 characters long</b> and meets <b>three</b> of the following complexity requirements:                                                                                |
|        | <ul> <li>Includes uppercase letters (e.g., A-Z)</li> </ul>                                                                                                    |
|        | <ul> <li>Includes lowercase letters (e.g., a-z)</li> </ul>                                                                                                    |
|        | <ul> <li>Includes numbers (e.g., 1-9)</li> </ul>                                                                                                    |
|        | <ul> <li>Includes a special character (e.g., @, \$, !, etc.)</li> <li>Once you enter and confirm your password, click Finish.</li> </ul>                                                             |
|        | Get back into your account<br>verification step 1            * Enter new password:         15           * Confirm new password:         15           Finish         16                               |

| Step # | Instructions for Resetting a Forgotten Password                     |
|--------|---------------------------------------------------------------------|
| Step 8 | You will see a page confirming that your password has been updated. |

| Step # | Instructions for Resetting an Expired Password or Locked Account                                                                                                    |
|--------|----------------------------------------------------------------------------------------------------|
| Step 1 | Open a web browser and navigate to <a href="https://passwordreset.nycha.info">https://passwordreset.nycha.info</a><br>You will see the page below:                                                                                                    |
|        | Microsoft                                                                                                    |
|        | Get back into your account<br>Who are you?                                                                                                    |
|        | To recover your account, begin by entering your email or username and the characters in the picture or audio below.          Email or Username: *                                                                                                    |
|        |                                                                                                    |
|        | Enter the characters in the picture or the words in the audio.*                                                                                                    |
| Step 2 | Enter your NYCHA email address in the textbox under "Email or Username".                                                                                                    |
| Step 3 | Complete the CAPTCHA by entering the characters in the picture in the textbox and click <b>Next</b> .                                                                                                    |
|        | If you need to use the audio CAPTCHA, click on the speaker icon and enter the words spoken in the textbox.                                                                                                    |
| Step 4 | You will see a screen like the one below.<br>Select "I know my password, but still can't sign in" and click <b>Next</b> .                                                                                                    |
|        | Get back into your account                                                                                                    |
|        | Why are you having trouble signing in?                                                                                                    |
|        | O I forgot my password No worries, we'll help you to reset your password using the security info you registered with us.                                                                                                    |
|        | I know my password, but still can't sign in<br>This might happen because you tried signing in with an incorrect password too many times.<br>If you choose this option, you'll keep your existing password and we'll unlock your account so you can sign in again. |
|        | Next 6                                                                                                    |

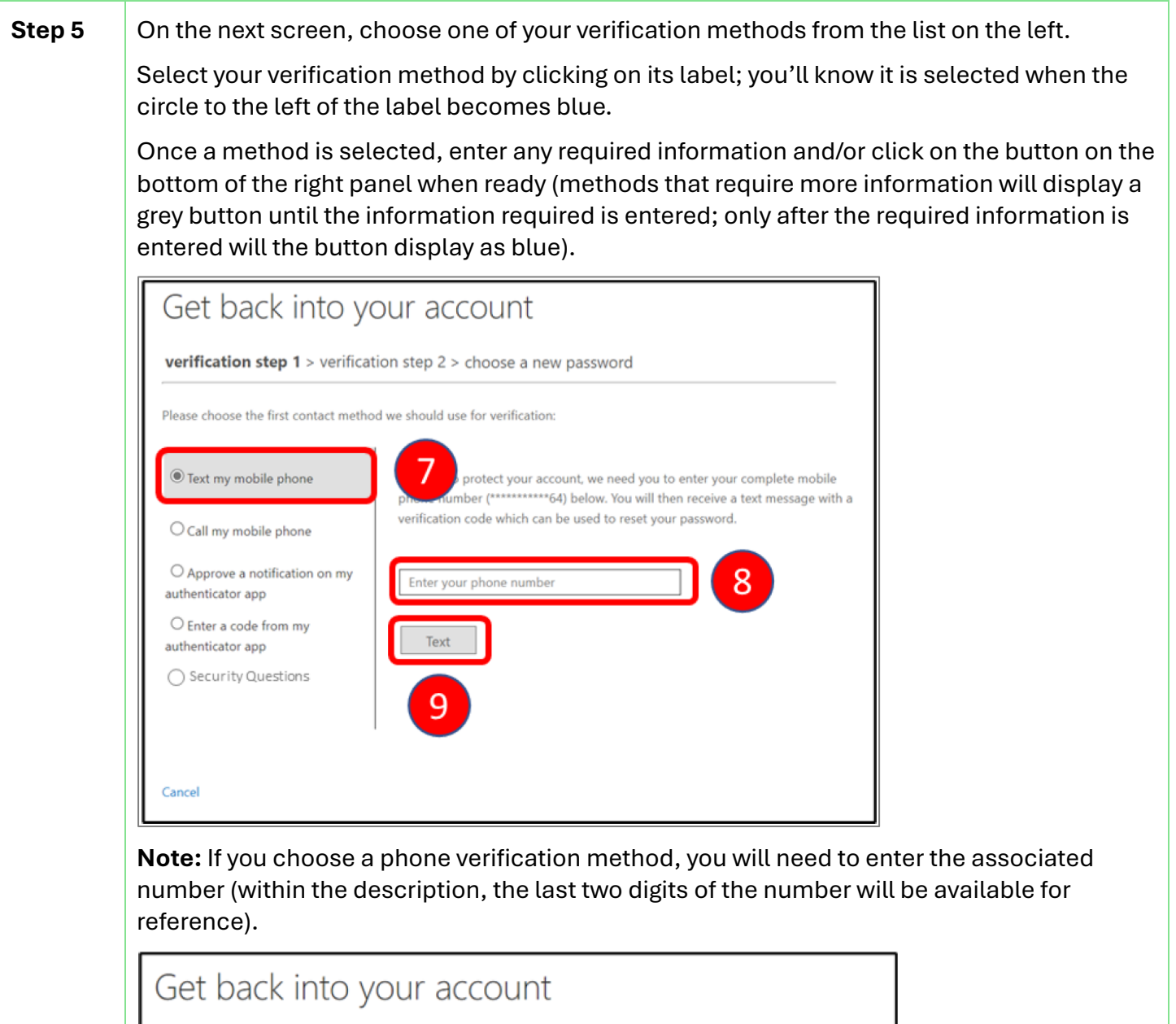

| ning a verification code to your phone |
|----------------------------------------|
|                                        |
|                                        |
| ict your administrator                 |
|                                        |
|                                        |

| Step # | Instructions for Resetting an Expired Password or Locked Account                                                                                                    |
|--------|----------------------------------------------------------------------------------------------------|
| Step 6 | On the next screen, repeat the process and verify using a second method.                                                                                                    |
|        | Get back into your account                                                                                                    |
|        | verification step 1 $\checkmark$ > verification step 2 > choose a new password                                                                                                    |
|        | Please choose the second contact method we should use for verification:                                                                                                    |
|        | Answer my security questions   What was the name of your first pet?   What was the name of your favorite stuffed animal?   What is your Four-Digit PIN?     Next   Contact your administrator     14                                                                                                    |
|        |                                                                                                    |
| Step 7 | <ul> <li>Create a new password.</li> <li>Make sure your password is 15 characters long and meets three of the following complexity requirements: <ul> <li>Includes uppercase letters (e.g., A-Z)</li> <li>Includes lowercase letters (e.g., a-z)</li> <li>Includes numbers (e.g., 1-9)</li> <li>Includes a special character (e.g., @, \$, !, etc.)</li> </ul> </li> <li>Once you enter and confirm your password, click Finish.</li> </ul> |
|        | Get back into your account<br>verification step 1            * Enter new password:           * Confirm new password:           15                                                                                                    |

| Step # | Instructions for Resetting an Expired Password or Locked Account    |
|--------|---------------------------------------------------------------------|
| Step 8 | You will see a page confirming that your password has been updated. |

| Step # | Instructions for Resetting Your Security Questions                                                |
|--------|---------------------------------------------------------------------------------------------------|
| Step 1 | Open a web browser and navigate to https://aka.ms/security-info                                   |
| Step 2 | Enter your NYCHA email and click <b>Next</b> .                                                    |
|        | Microsoft                                                                                         |
|        | Sign in                                                                                           |
|        | Email or phone                                                                                    |
|        | Can't access your account?                                                                        |
|        | 3                                                                                                 |
|        | Next                                                                                              |
|        |                                                                                                   |
|        |                                                                                                   |
|        | 🔍 Sign-in options                                                                                 |
|        |                                                                                                   |
| Step 3 | You will be prompted to authenticate using the Microsoft Authenticator app or your mobile number. |
|        |                                                                                                   |
|        | Bootffee<br>s an Normal F                                                                         |
|        | Approve sign in request                                                                           |
|        | Open your Authenticator app, and enter                                                            |
|        | the number shown to sign in.                                                                      |
|        | 56                                                                                                |
|        | No numbers in your app? Make sure to upgrade to the latest version.                               |
|        | I can't use my Microsoft Authenticator app right now                                              |
|        | More information                                                                                  |
|        |                                                                                                   |

| Step # | Instructions for Resetting Your Security Questions                                                                                                    |
|--------|----------------------------------------------------------------------------------------------------|
| Step 4 | Under the "Security Questions" section, <b>select "Delete"</b> .                                                                                                    |
|        | <ul> <li>Image: Straight of the straight of the straight of th</li></ul> |
|        | + Add sign-in method                                                                                                    |
|        | Phone<br>+ 61<br>Change Delete                                                                                                    |
|        | Password<br>Last updated:<br>6 days ago<br>Change                                                                                                    |
|        | Microsoft Authenticator          Push multi-factor authentication (MFA)         iPhone 14 Pro         Delete                                                                                                    |
|        | ? Security questions<br>Delete 5                                                                                                    |
| Step 5 | You will be prompted to confirm your decision. Select "Ok".                                                                                                    |
|        | Delete security<br>questions<br>Are you sure you would like to delete this<br>method for your account?                                                                                                    |
|        | You will receive a notification indicating that the security questions have been deleted.                                                                                                    |

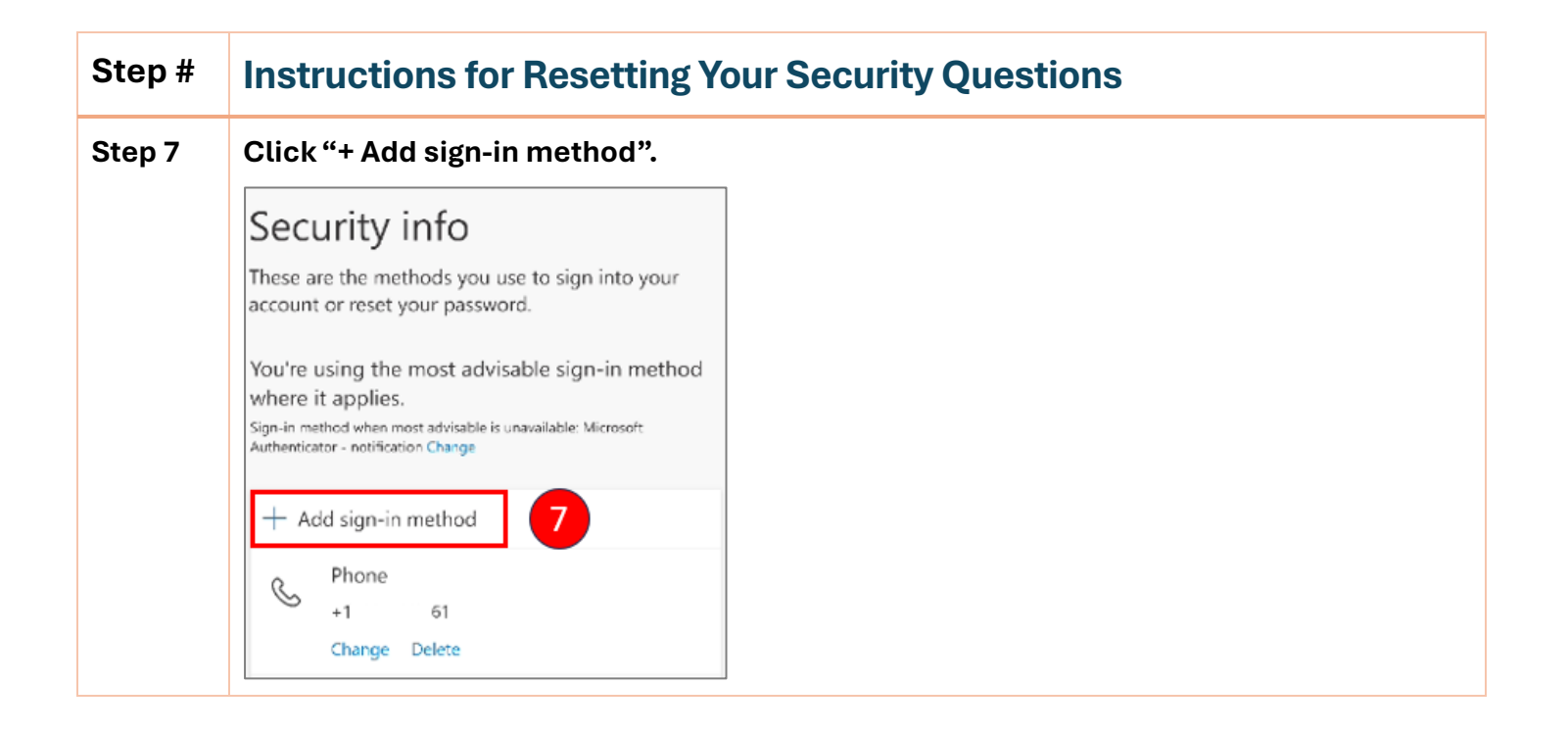

| Step # | Instructions for Resetting Your Security Questions                                                                                                    |
|--------|----------------------------------------------------------------------------------------------------|
| Step 8 | A drop-down menu will display, allowing you to choose a new method.<br>Select "Security questions" from the drop-down.                                                          |
|        | Add a method ×<br>Which method would you like to add?<br>Choose a method ✓<br>Cancel Add                                                                                        |
|        | Security Authenticator app   Security Alternate phone   These are I Security questions   Office phone Office phone     You're usin Office phone     Which Cho     Ital Security |
| Step 9 | Select "Add". Add a method   Which method would you like to add?  Security questions  Add                                                                                       |

| Step #  | Instructions for Resetting Your Security Questions                                                                                                    |
|---------|----------------------------------------------------------------------------------------------------|
| Step 10 | On the next screen, a list of four security question drop-downs will appear.<br>For each drop-down, select a security question and provide an answer.                                                                                                    |
|         | Security questions ×                                                                                                    |
|         | Select a question                                                                                                    |
|         | Select a question $\checkmark$                                                                                                    |
|         | Select a question $\checkmark$                                                                                                    |
|         | Cancel Done                                                                                                    |
|         | Security       What is your favorite food?         What was the last name of your         favorite grade school teacher?         What was the make and model         of your first car or motorcycle?         What was the name of your         favorite stuffed animal?         What is your Four-Digit PIN?         What is your favorite Country?         Sele         What is your favorite Country? |

| Step # | Instructions for Resetting Your Security Questions                                                                                                    |
|--------|----------------------------------------------------------------------------------------------------|
| Step # | Instructions for Resetting Your Security Questions<br>Once you've answered each question, select "Done".<br>Security info<br>The Security questions ×<br>What is your favorite food? ✓<br>Answer1<br>What is your Mother's maiden na ✓<br>Answer2<br>What is your favorite Country? ✓ |
|        | Answer3<br>What was the name of your first<br>Answer4<br>IDone<br>IPhone 14 Pro<br>Delete                                                                                                    |
|        | <b>Note:</b> The answers to your questions are <b>case sensitive</b> , which means that <b>you must answer your questions the same way you wrote them</b> .                                                                                                    |
|        | **Taking a photo or writing your answers down will help you when answering them, since you can return to them later.**                                                                                                    |
|        | You will receive a notice indicating that your security questions have been successfully registered.                                                                                                    |

| Step # | Instructions for Resetting Your MFA                                                               |
|--------|---------------------------------------------------------------------------------------------------|
| Step 1 | Open a web browser and navigate to https://aka.ms/security-info                                   |
| Step 2 | Enter your NYCHA email and click <b>Next</b> .                                                    |
|        | Microsoft                                                                                         |
|        | Sign in                                                                                           |
|        | Email or phone                                                                                    |
|        | Can't access your account?                                                                        |
|        | 3                                                                                                 |
|        | Next                                                                                              |
|        |                                                                                                   |
|        |                                                                                                   |
|        | Sign-in options                                                                                   |
| Step 3 | You will be prompted to authenticate using the Microsoft Authenticator app or your mobile number. |
|        |                                                                                                   |
|        | *21W0/017                                                                                         |
|        | Approve sign in request                                                                           |
|        | Open your Authenticator app, and enter the number shown to sign in.                               |
|        | 56                                                                                                |
|        | No numbers in your app? Make sure to upgrade to the latest version.                               |
|        | I can't use my Microsoft Authenticator app right now                                              |
|        | More information                                                                                  |
|        |                                                                                                   |

| Step 4 | Under the "Security questions" section, select "Delete".                                                                                                    |
|--------|----------------------------------------------------------------------------------------------------|
|        | III 🛈 ~ (SS)                                                                                                    |
|        | These are the methods you use to sign into your account or reset your password.                                                                                            |
|        | You're using the most advisable sign-in method<br>where it applies.<br>Sign-in method when most advisable is unavailable: Microsoft<br>Authenticator - notification Change |
|        | + Add sign-in method                                                                                                    |
|        | Phone<br>+ 61<br>Change Delete                                                                                                    |
|        | Password<br>Last updated:<br>6 days ago<br>Change                                                                                                    |
|        | Microsoft Authenticator       Push multi-factor authentication (MFA)       iPhone 14 Pro       Delete                                                                      |
|        | Security questions<br>Delete 5                                                                                                    |
| Step 5 | You will be prompted to confirm your decision. <b>Select "Ok".</b>                                                                                                    |
|        | Delete security<br>questions<br>Are you sure you would like to delete this<br>method for your account?                                                                     |
|        | You will receive a notification indicating that the security questions have been deleted.                                                                                  |
| Step 7 | Click "+ Add sign-in method".                                                                                                    |

|        | Security info                                                                                                    |                                                                  |
|--------|----------------------------------------------------------------------------------------------------|------------------------------------------------------------------|
|        | These are the methods you use to sign into your account or reset your password.                                                                                            |                                                                  |
|        | You're using the most advisable sign-in method<br>where it applies.<br>Sign-in method when most advisable is unavailable: Microsoft<br>Authenticator - notification Change |                                                                  |
|        | + Add sign-in method 7                                                                                                    |                                                                  |
|        | +1 61<br>Change Delete                                                                                                    |                                                                  |
| Step 8 | A drop-down menu will display, allov<br>Select which method you would lik                                                                                                  | ving you to choose a new method.<br><b>xe to add, including:</b> |
|        | Authenticator App                                                                                                    |                                                                  |
|        | Alternate Phone                                                                                                    |                                                                  |
|        | Security Questions                                                                                                    |                                                                  |
|        | Office Phone                                                                                                    |                                                                  |
|        | Add a method $\qquad \qquad \qquad \qquad \qquad \qquad \qquad \qquad \qquad \qquad \qquad \qquad \qquad \qquad \qquad \qquad \qquad \qquad \qquad$                        |                                                                  |
|        | Which method would you like to add?                                                                                                    |                                                                  |
|        | Choose a method $\sim$                                                                                                    |                                                                  |
|        | Cancel Add                                                                                                    |                                                                  |
|        |                                                                                                    |                                                                  |

| Step # | Instructions for Setting Up SSPR (Self-Service Password Reset)                    |
|--------|-----------------------------------------------------------------------------------|
| Step 1 | Open a web browser and navigate to https://aka.ms/ssprsetup                       |
| Step 2 | Enter your NYCHA email and click <b>Next</b> .                                    |
|        | Microsoft Sign in Email or phone Can't access your account?  Next Sign-in options |
| Step 3 | You will be taken to NYCHA's sign-in page.                                        |
|        | Microsoft 4<br>Taking you to your<br>organization's sign-in page                  |

| Step # | Instructions for Setting Up SSPR (Self-Service Password Reset)  |
|--------|-----------------------------------------------------------------|
| Step 4 | Enter your NYCHA email address and password.                    |
|        | AD FS<br>AD FS<br>2019                                          |
|        | Sign in 5                                                       |
|        | john.doe@nycha.nyc.gov                                          |
|        | Password                                                        |
|        | Sign in 6                                                       |
|        |                                                                 |
| Step 5 | When prompted to "Stay signed in?", <b>click "Yes"</b> .        |
|        | Microsoft                                                       |
|        | john.doe@nycha.nyc.gov                                          |
|        | Stay signed in?                                                 |
|        | Do this to reduce the number of times you are asked to sign in. |
|        | Don't show this again 7                                         |
|        | No Yes                                                          |

| Step # | Instructions for Setting Up SSPR (Self-Service Password Reset)                                                                      |
|--------|----------------------------------------------------------------------------------------------------|
| Step 7 | A screen will display indicating "More information is required". <b>Click "Next"</b> .                                              |
|        |                                                                                                    |
|        | Microsoft                                                                                                    |
|        | john.doe@nycha.nyc.gov                                                                                                    |
|        | More information required                                                                                                    |
|        | Your organization needs more information to keep<br>your account secure                                                             |
|        | Use a different account                                                                                                    |
|        | Learn more                                                                                                    |
|        | Next                                                                                                    |
| Step 8 | On the next screen, you will be prompted to download and install the <b>Microsoft</b>                                               |
|        | Authenticator app (which you should do).                                                                                            |
|        | If you want to continue setting up SSPR without the authenticator temporarily, <b>select "I</b> want to set up a different method". |
|        | <b>Note:</b> You will be <b>required</b> to use the Microsoft Authenticator app in the future.                                      |
|        | Method 1 of 2: App                                                                                                    |
|        |                                                                                                    |
|        | App                                                                                                    |
|        | Microsoft Authenticator                                                                                                    |
|        | Start by getting the app                                                                                                    |
|        | On your phone, install the Microsoft Authenticator app. Download now                                                                |
|        | After you install the Microsoft Authenticator app on your device, choose "Next".                                                    |
|        | I want to use a different authenticator app                                                                                         |
|        | Next                                                                                                    |
|        | I want to set up a different method Skip setup                                                                                      |

| Step #  | Instructions for Setting Up SSPR (Self-Service Password Reset)                                                                                                    |  |
|---------|----------------------------------------------------------------------------------------------------|--|
| Step 9  | A pop-up titled "Choose a different method" will appear. From the "Which method would you like to use?" drop-down underneath it, <b>select "Security questions"</b> . |  |
|         | Choose a different method ×<br>Which method would you like to use?<br>d. Choose a method ✓<br>Phone<br>Authenticator app<br>Security questions 10                     |  |
| Step 10 | Click "Confirm".                                                                                                    |  |
|         | Choose a different method $\times$<br>Which method would you like to use?<br>Security questions                                                                       |  |

| Step #  | Instructions for Setting Up SS                                                                                                    | SPR (Self-Service Password Reset) |
|---------|----------------------------------------------------------------------------------------------------|-----------------------------------|
| Step 11 | <ul> <li>On the next screen you will need to choose four different security questions and provide an answer to each question.</li> <li>Once you've selected and answered each question, click "Done".</li> </ul> |                                   |
|         | Method 1 of 2                                                                                                    | : Questions                       |
|         | Questions                                                                                                    | 2<br>Phone                        |
|         | Security questions                                                                                                    |                                   |
|         | Select a question                                                                                                    | $\sim$                            |
|         | TYPE ANSWER                                                                                                    |                                   |
|         | Select a question                                                                                                    | $\sim$                            |
|         | TYPE ANSWER                                                                                                    |                                   |
|         | Select a question                                                                                                    | · 12                              |
|         | TYPE ANSWER                                                                                                    |                                   |
|         | Select a question                                                                                                    |                                   |
|         | TYPE ANSWER                                                                                                    |                                   |
|         |                                                                                                    | Done                              |
|         | I want to set up a different method                                                                                                    | <u>Skip setup</u>                 |

| Step #                                                                                 | Instructions for Setting Up SSPR (Self-Se                                                                                                    | ervice Password Reset)                                                                |
|----------------------------------------------------------------------------------------|----------------------------------------------------------------------------------------------------|---------------------------------------------------------------------------------------|
| Step 12                                                                                | You've now entered security questions as one of your<br>On the next screen, you will need to <b>add your phone</b> a<br>Add a phone number under the "What phone numb<br>choose to receive a text message or phone call. | verification options.<br>as a second method.<br>per would you like to use?" label and |
|                                                                                        | Then <b>click "Next"</b> .                                                                                                    |                                                                                       |
|                                                                                        | Method 2 of 2: Phone<br>Questions                                                                                                    | hone                                                                                  |
|                                                                                        | Phone<br>You can prove who you are by answering a call on your phone or texting a code to                                                                                                    | your phone.                                                                           |
|                                                                                        | What phone number would you like to use?                                                                                                    |                                                                                       |
|                                                                                        | United States (+1)                                                                                                    | 14                                                                                    |
|                                                                                        | <ul> <li>Text me a code</li> <li>Call me</li> <li>Call me</li> <li>Message and data rates may apply. Choosing Next means that you agree to the Terrand cookies statement.</li> </ul>                                     | ms of service and Privacy                                                             |
|                                                                                        |                                                                                                    | 16 Next                                                                               |
|                                                                                        | <u>I want to set up a different method</u>                                                                                                    | <u>Skip setup</u>                                                                     |
| Step 13 If you chose to receive a code texted to you, enter the code and click "Next". |                                                                                                    | e code and click "Next".                                                              |
|                                                                                        | Method 2 of 2: Phone                                                                                                    |                                                                                       |
|                                                                                        | Questions                                                                                                    | Phone                                                                                 |
|                                                                                        | Phone                                                                                                    |                                                                                       |
|                                                                                        | We just sent a 6 digit code to 8885551264 Enter the code below.<br>Enter code<br>Resend code                                                                                                    | 18<br>Back Next                                                                       |
|                                                                                        | I want to set up a different method                                                                                                    | <u>Skip setup</u>                                                                     |
|                                                                                        | If you chose to receive a call, follow the instructions d                                                                                                    | uring the call to proceed.                                                            |

| Step #  | Instructions for Setting Up SSPR (Self-Service Password Reset)                                                                                                    |
|---------|----------------------------------------------------------------------------------------------------|
| Step 14 | Once you've verified your phone via text or call, you will move to a confirmation page. Click "Next".                                                                                                    |
|         | Method 2 of 2: Phone                                                                                                    |
|         | Phone SMS verified. Your phone was registered successfully.                                                                                                    |
| Step 15 | You will see a "Success" page indicating you've added both MFA methods.                                                                                                    |
|         | Method 2 of 2: Done                                                                                                    |
|         | SUCCESS!<br>Great job! You have successfully set up your security info. Choose "Done" to continue signing in.<br>Default sign-in method: Phone - call 8885551264<br>Phone<br>8885551264<br>Security questions<br> |
|         | Done                                                                                                    |

| Step #  | Instructions for Setting Up SSPR (Self-Service Password Reset)                                                                                                    |
|---------|----------------------------------------------------------------------------------------------------|
| Step 16 | You will now need to verify your identity using one of the two methods you've set up.<br>On the "Verify your identity" screen, you will see an option to receive a phone call to the<br>number you provided for verification.<br><b>Click "Call +X XXXXXXXX##"</b> |
|         | Microsoft<br>john.doe@nycha.nyc.gov<br>Verify your identity<br>Call +X XXXXXX64<br>21<br>More information<br>Are your verification methods current? Check at<br>https://aka.ms/mfasetup<br>Cancel                                                                  |

| Step #  | Instructions for Setting Up SSPR (Self-Service Password Reset)                                                                                             |
|---------|----------------------------------------------------------------------------------------------------|
| Step 17 | The screen will move to the "Approve sign in request" page, which will initiate a phone call to your phone number.                                         |
|         | Answer the call and follow the instructions during the call.                                                                                               |
|         | Microsoft<br>john.doe@nycha.nyc.gov<br>Approve sign in request<br>We're calling your phone. Please answer it to<br>continue.<br>More information<br>Cancel |

| Step #  | Instructions for Setting Up SSPR (Self-Service Password Reset)                                                                   |
|---------|----------------------------------------------------------------------------------------------------|
| Step 18 | Once verification is complete, you'll be taken to the "My Sign-Ins" page.<br>Click "Security info" on the left navigation panel. |
|         | 🔛 My Sign-Ins 🗸                                                                                                    |
|         | 8 Overview                                                                                                    |
|         | Security info                                                                                                    |
|         | Organizations                                                                                                    |
|         | ☐ Devices                                                                                                    |
|         | A Privacy                                                                                                    |

| Step #  | Instructions for Setting Up SSPR (Self-Service Password Reset)                                                                                         |
|---------|----------------------------------------------------------------------------------------------------|
| Step 19 | You'll find both your methods displayed on the next screen.                                                                                            |
|         | Security info<br>These are the methods you use to sign into your account or reset your password.<br>Default sign-in method: Phone - call +1 8885551264 |
|         | + Add sign-in method         Image: Phone       +1 6469245164       Change       Delete         2       Security questions        Delete               |
|         | Lost device? Sign out everywhere                                                                                                    |
| Step 20 | You can now sign out of "My Sign-Ins".<br>Click on the profile icon on the upper-right corner of the screen and select "Sign out".                     |
|         | 品 25 10                                                                                                    |
|         | $\times$                                                                                                    |
|         | JOHN DOE<br>john.doe@nycha.nyc.gov                                                                                                    |
|         | View my account                                                                                                    |
|         | Sign out 26                                                                                                    |

# **Password Policy and Requirements**

#### 1. Password Requirements

When creating a password for your NYCHA account, make sure:

- Your password contains at least 15 characters AND...
- Meets at least **three** of the following complexity requirements:
  - o Includes uppercase letters (e.g., A-Z)
  - Includes lowercase letters (e.g., a-z)
  - o Includes numbers (e.g., 1-9)
  - Includes a special character (e.g., @, \$, !, etc.)

## 2. Password Security

You are required to **keep your password confidential** at all times. **Never share your password** with anyone, including supervisors, colleagues, or other staff members. Sharing your password puts sensitive information at risk and may lead to unauthorized access to your account. If you believe your password has been compromised, you must open a ticket on **ES Connect** by visiting nychahelp.service-now.com/esc and clicking "Report an IT Issue."

You should either use a **password manager** to securely store your passwords or store them in a secure place that only you can access. If you need assistance with setting up a password manager, the IT team can help guide you.

### 3. Mandatory Email Access

You are **required to check your NYCHA email account regularly** to stay updated on work-related communications, important notices, and IT-related updates. You must check your email **at least once every day**. If checking your email daily is not possible, you must check it **at least once a month**.

If you fail to log in to your email account regularly, your account may **expire or become deactivated**. Accounts that remain inactive for long periods will be automatically deactivated for security reasons, and you may lose access to important systems and communications.

## 4. Account Responsibility

You are **responsible for knowing your NYCHA email address and password at all times**. If you forget your credentials or have trouble accessing your account, you must immediately open a ticket on **ES Connect** by visiting nychahelp.service-now.com/esc and clicking "Report an IT Issue." You can also call the **IT Service Desk** at **212-306-7000** for assistance. IT will help with resetting passwords and recovering accounts, but it is your responsibility to maintain your login information securely.

#### 5. Microsoft Authenticator Requirement

For extra security, **you must use Microsoft Authenticator** for two-factor authentication when signing in to NYCHA systems. This app provides an additional layer of protection by requiring a second verification step after entering your password.

**NYCHA Mobile Device (Handheld):** If you have a NYCHA-issued mobile device, often referred to as a "handheld," you must have the Microsoft Authenticator app installed and set up on that device.

**Personal Device:** If you do not have a NYCHA-issued handheld device, you are required to download the Microsoft Authenticator app on your **personal mobile device**. While NYCHA cannot guarantee the provision of a handheld device, using the Microsoft Authenticator app on your personal device is mandatory for accessing NYCHA systems.

**NOTE:** The **Microsoft Authenticator app does not collect or store any personal data**. It is used solely for generating time-based, one-time passcodes (TOTP) for secure login. The app works as a general key logger for authentication purposes and does not track your activities or record any data outside of its intended function.

#### 6. Enforcement

Failure to follow this policy may result in the loss of access to NYCHA systems, potential security risks, and other issues related to account management. You are expected to comply with this policy to help maintain the security and efficiency of NYCHA's IT environment.

#### Need assistance?

For help with passwords, email access, or any IT-related issues, you can open a ticket on ES Connect by visiting <u>nychahelp.service-now.com/esc</u> and clicking "Report an IT Issue," or call the IT Service Desk at 212-306-7000.